# KeePass – Auto-login connexion serveur

## Table des matières

| Putty :                                    | 1 |
|--------------------------------------------|---|
| Connexion mstsc / rdp (Bureau à distance): | 2 |

## Putty :

S'assurer que l'entrée contient en titre le nom du serveur, que le nom d'utilisateur et le mot de passe sont corrects.

Adapter éventuellement cette ligne de commande pour le chemin vers putty :

cmd://"C:\Program Files (x86)\CHU Amiens\PuTTY\putty.exe" -load {TITLE} -l {USERNAME} -pw {PASSWORD}

Puis la copier/coller ici :

| Éditer l'entrée X                                                                       | : |  |  |
|-----------------------------------------------------------------------------------------|---|--|--|
| Éditer l'entrée<br>Vous êtes en train de modifier une entrée de mot de passe existante. |   |  |  |
| Général Avancé Propriétés Saisie automatique Historique 💜 Kee                           |   |  |  |
| Titre : gaba Icône : 🛕                                                                  |   |  |  |
| Nom d'utilisateur : admin_srv                                                           |   |  |  |
| Mot de passe : •••••                                                                    |   |  |  |
| Confirmation :                                                                          |   |  |  |
| Qualité : 96 bits 15 car. 🕢                                                             |   |  |  |
| Adresse (URL) Amiens\PuTTY\putty.exe" -load {TITLE} - {USERNAME} -pw {PASSWORD}         |   |  |  |
| Remarquese Putty gaba SSH port 22 (défaut)                                              |   |  |  |
| Expire le : 18/11/2022 00:00:00                                                         |   |  |  |
| S Outils OK Annuler                                                                     |   |  |  |

Il suffit ensuite de lancer par double clic sur l'URL dans la ligne.

#### Ou bien sélectionner l'entrée puis Ctrl+U

## Connexion mstsc / rdp (Bureau à distance):

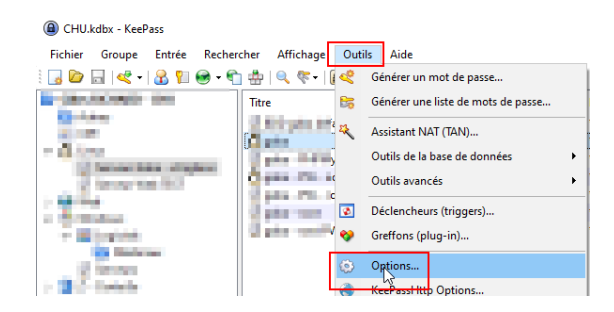

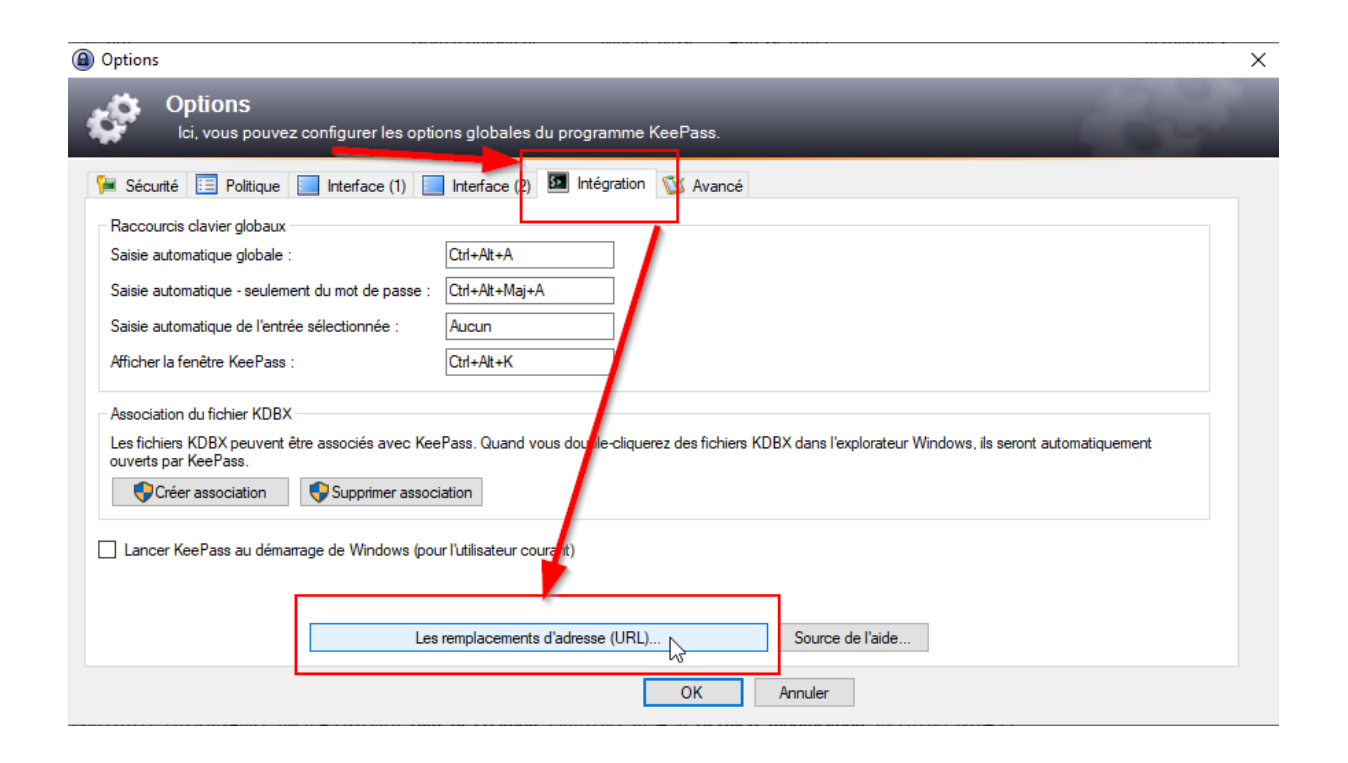

| Remplace l'adresse (URL)  |                                                      |            |  |  |
|---------------------------|------------------------------------------------------|------------|--|--|
| Protocole (scheme)        | Remplacer l'adresse (URL)                            | Ajouter.   |  |  |
| Les remplacements in      | itegres                                              | Modifier   |  |  |
| ssh                       | cmd://SSH.exe 1 "{USERNAME}" {BASE:RMVSCM}           | <b>F</b> # |  |  |
| ⊻ ssh                     | cmd://PuTTY.exe -ssh {USERNAME}@{BASE:RMVSCM}        | Enacer     |  |  |
| http                      | cmd://{INTERNETEXPLORER} "{BASE}"                    |            |  |  |
| https https               | cmd://{INTERNETEXPLORER} "{BASE}"                    |            |  |  |
| http                      | cmd://{INTERNETEXPLORER} -private "{BASE}"           |            |  |  |
| https https               | cmd://{INTERNETEXPLORER} -private "{BASE}"           |            |  |  |
| http                      | microsoft-edge:{BASE}                                |            |  |  |
| https https               | microsoft-edge:{BASE}                                |            |  |  |
| http                      | cmd://{FIREFOX} "{BASE}"                             |            |  |  |
| https                     | cmd://{FIREFOX} "{BASE}"                             |            |  |  |
| http                      | cmd://{FIREFOX} -private-window "{BASE}"             |            |  |  |
| D                         | dragon (UDLa) de l'entrée : uindeux "/DACE\"         |            |  |  |
| _ hemplacer toutes les ac | dresses (ORLs) de rentree .                          |            |  |  |
|                           |                                                      |            |  |  |
| <br>                      |                                                      | A 1        |  |  |
|                           | OK                                                   | Annuler    |  |  |
|                           |                                                      |            |  |  |
|                           | Remplacer l'adresse (URL)                            |            |  |  |
|                           | Protocole (Scheme) : rdp                             |            |  |  |
|                           | Remplacer l'adresse (URL) :                          |            |  |  |
|                           | t 5 /nobreak && cmdkey /delete:TERMSRV/{URL:RMVSCM}" |            |  |  |
|                           |                                                      |            |  |  |
|                           | OK Annular                                           |            |  |  |
|                           |                                                      |            |  |  |

### Entrez rdp dans Protocole (Scheme)

Copier / Coller cette ligne dans le champ dessous :

cmd://cmd /c "cmdkey/generic:TERMSRV/{URL:RMVSCM} /user:{USERNAME} /pass:{PASSWORD} && mstsc /v:{URL:RMVSCM} && timeout /t 5 /nobreak && cmdkey/delete:TERMSRV/{URL:RMVSCM}

Ensuite il suffit de créer une entrée comme celle-ci :

| Éditer l'entrée ×                                                                       |
|-----------------------------------------------------------------------------------------|
| Éditer l'entrée<br>Vous êtes en train de modifier une entrée de mot de passe existante. |
| Général Avancé Propriétés Saisie automatique Historique 🖤 Kee                           |
| Titre : nom hostname serveur Icône : 😰                                                  |
| Nom d'utilisateur :                                                                     |
| Mot de passe : ••••                                                                     |
| Confirmation :                                                                          |
| Qualité : 106 bits 17 car. 🕢                                                            |
| Adresse (URL) : rdp:// nom hostname serveur                                             |
| Remarques :                                                                             |
|                                                                                         |
|                                                                                         |
|                                                                                         |
|                                                                                         |
| □ Evering la : 19/11/2022.00:00:00                                                      |
|                                                                                         |
| Ø Outils OK Annuler                                                                     |

Il suffit ensuite de lancer par double clic sur l'URL de la ligne d'entrée.

Ou bien sélectionner l'entrée puis Ctrl+U